# Příklad 1

# Zadání příkladu:

Pravděpodobnost, že spotřeba elektrické energie ve všední den sledovaného období přesáhne stanovenou normu je 0,3. Stanovte pravděpodobnost, že během pěti všedních dnů sledovaného období:

- a) nebude norma překročena
- b) bude norma překročena maximálně dvakrát
- c) bude norma překročena nejméně čtyřikrát.

## Vypracování příkladu:

Jedná se o nezávislé náhodné pokusy, přičemž známe pravděpodobnost nastoupení sledovaného jevu (překročení normy) v jednom pokusu (spotřeba elektrické energie ve všední den sledovaného období).

Vhodným modelem je binomické rozdělení  $Bi(n; \pi)$ :

- n... počet nezávislých pokusů
- ➢ NV X... spotřeba elektrické energie
- ▶ jev A... překročení normy; P(A) = 0.3

Parametry rozdělení:

n = 5

$$\pi = 0.3$$

Pravděpodobnostní funkce:

$$P(x) = \binom{n}{x} \pi^{x} (1 - \pi)^{n-x}$$

a) 
$$P(X = 0) = P(0) = {\binom{5}{0}}{0}0, 3^{0}(1 - 0, 3)^{5 - 0} \doteq 0, 1681$$
  
b)  $P(X \le 2) = P(0) + P(1) + P(2) = {\binom{5}{0}}{0}0, 3^{0}(1 - 0, 3)^{5 - 0} + {\binom{5}{1}}0, 3^{1}(1 - 0, 3)^{5 - 1} + {\binom{5}{2}}0, 3^{2}(1 - 0, 3)^{5 - 2} \doteq 0, 8369$   
c)  $P(X \ge 4) = P(4) + P(5) = {\binom{5}{4}}0, 3^{4}(1 - 0, 3)^{5 - 4} + {\binom{5}{5}}0, 3^{5}(1 - 0, 3)^{5 - 5} \doteq 0, 0308$ 

#### Interpretace:

a) Pravděpodobnost, že během pěti všedních dnů sledovaného období nebude překročena norma, je 16,81 %. Tato pravděpodobnost je poměrně malá.

- b) Pravděpodobnost, že během pěti všedních dnů sledovaného období bude norma překročena maximálně dvakrát, je 83,69 %. Tato pravděpodobnost je značně velká.
- c) Pravděpodobnost, že během pěti všedních dnů sledovaného období bude norma překročena nejméně čtyřikrát, je 3,08 %. Tato pravděpodobnost je velmi malá.

## **SPSS 28:**

Nejprve je třeba do prázdného datového listu zadat alespoň jednu číslici, jinak nebude žádná procedura fungovat!

Transform - Compute Variable

a) P(X=0)

Do Target Variable zadat název proměnné, do které SPSS uloží výsledek (P1).

V poli Function Group vybrat položku PDF & Noncentral PDF.

V poli Function and Special Variables vybrat položku Pdf.Binom a dvakrát na ni kliknout.

V okně Numeric Expression zadat místo otazníků postupně hodnoty x, n,  $\pi$  (0, 5, 0.3).

$$P(X=0) = 0,16807$$

b)  $P(X \le 2)$ 

Do Target Variable zadat název proměnné, do které SPSS uloží výsledek (P2).

V poli Function Group vybrat položku CDF & Noncentral CDF.

V poli Function and Special Variables vybrat položku Cdf.Binom a dvakrát na ni kliknout.

V okně Numeric Expression zadat místo otazníků postupně hodnoty x, n,  $\pi$  (2, 5, 0.3).

$$P(X \le 2) = 0,83692$$

c) 
$$P(X \ge 4)$$

Do Target Variable zadat název proměnné, do které SPSS uloží výsledek (P3).

V poli Function Group vybrat položku CDF & Noncentral CDF.

V poli Function and Special Variables vybrat položku Cdf.Binom a dvakrát na ni kliknout.

V okně Numeric Expression zadat místo otazníků postupně hodnoty x, n,  $\pi$  (3, 5, 0.3).

$$P(X \ge 4) = 1 - P(X \le 3) = 1 - 0.96922 = 0.03078$$

Pozn 1: parametry zadávat vždy s desetinnou tečkou.

Pozn. 2: v datovém listu se v proměnné P1 objeví vypočtená pravděpodobnost. Vždy je pouze na dvě desetinná místa, pro více desetinných míst je třeba pole rozkliknout.

Technická univerzita v Liberci Ekonomická fakulta Katedra ekonomické statistiky Téma 6 Příklad 1

## **EXCEL:**

Vzorce – Další funkce – Statistická Zvolíme funkci BINOMDIST. V panelu Argumenty funkce zadáme do jednotlivých řádků: Úspěch: hodnotu NV X Pokusy: počet nezávislých náhodných pokusů nPrst\_úspěchu: parametr  $\pi$ Počet: NEPRAVDA pro pravděpodobnostní funkci

a) BINOMDIST(3; 5; 0,3; NEPRAVDA)

P(X = 0) = 0,16807

b) BINOMDIST(2; 5; 0,3; PRAVDA)

 $P(X \le 2) = 0,83692$ 

c) BINOMDIST(3; 5; 0,3; PRAVDA)  $P(X \ge 4) = 1 - P(X \le 3) = 0,0307795$